## EJECUTABLE PARA SOLUCIONAR ERROR DE ARCHIVO TSL Y LOGOS INSTITUCIONALES

## **FIRMA ONPE**

Recuerde <u>CERRAR</u> el aplicativo de <u>FIRMA ONPE</u> antes de utilizar esta solución.

1. Descargar del repositorio del portal de (https://www.culturacusco.gob.pe/portal-intranet/).

| 😄 cultu  | racusco.gob.pe/p                                                                                                    | oortal-intranet | /indexbackup                             | .html       |                |                                                                                                    |                      |                                         |               |         | ☆                                  |  |
|----------|----------------------------------------------------------------------------------------------------|-----------------|------------------------------------------|-------------|----------------|----------------------------------------------------------------------------------------------------|----------------------|-----------------------------------------|---------------|---------|------------------------------------|--|
| 🗅 Stream | 🗅 Games 🗋                                                                                                    | ) Utilitarios [ | 🗅 Test 🗋                                 | Tesis 🗅 Vid | eo 🗅 Trabajo I | 🗅 Interesante                                                                                                    | 🝐 Mi unidad - Google | 🎽 Recibidos - olhuillca                 | 🗅 Games       | DD DDC  |                                    |  |
|          | PORTAL INTRANET                                                                                                    |                 |                                          |             |                |                                                                                                    |                      | PERÚ                                    | Ministerio de | Cultura | ión<br>ncentrada de Cultura<br>ico |  |
|          | Image: Signament of Park Signament of Park Signament |                 | Siga Mef<br>Web<br>Parte de<br>Asistenda | <           |                | EN LAS DESTINATION DE TRANSMIRIO DE TRANSMIRIO DE TRANSMIR |                      |                                         |               |         |                                    |  |
|          | Manuales                                                                                                    |                 |                                          |             |                |                                                                                                    | 🖀 Utilitarios        |                                         |               | •       |                                    |  |
|          | 🛃 Manual de Uso para el error de TSL y Logos - Firma ONPE                                                                                                    |                 |                                          |             |                |                                                                                                    |                      | 🛓 Descargar TSL/LOGO Fixer - FIRMA ONPE |               |         |                                    |  |
|          | 🛃 Manual de uso Sistema de Registro de Labores Diarias 2.0                                                                                                    |                 |                                          |             |                |                                                                                                    |                      | Lescargar Notificador DDC 1.0.0         |               |         |                                    |  |

2. Descargar el archivo compreso TSL-LOGOS.rar.

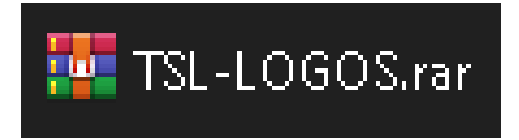

3. Descomprimir ficheros del archivo.

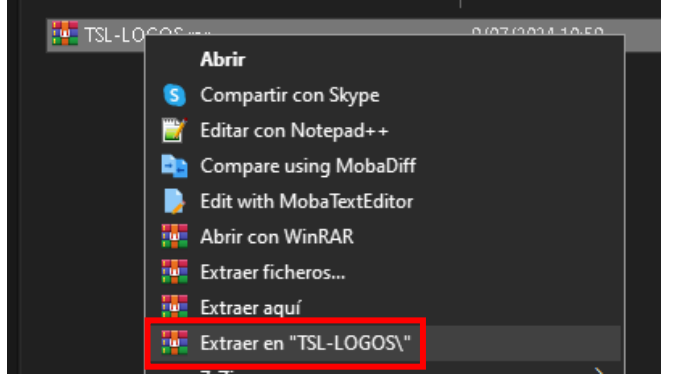

4. Dentro de la carpeta se encuentra el ejecutable TSL-LOGOS.bat

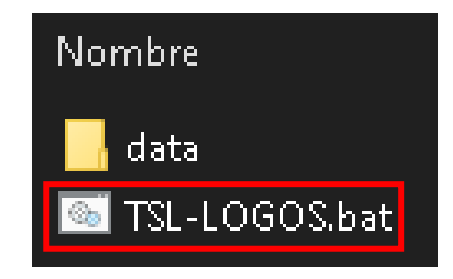

5. Ejecutar como administrador.

| 📙 data        |                               | 5/07/2024 08:24 | Carpe |  |  |
|---------------|-------------------------------|-----------------|-------|--|--|
| 🚳 TSL-LOGOS.b | at                            | 5/07/2024 08:26 | Archi |  |  |
|               | Abrir                         |                 |       |  |  |
|               | Editar                        |                 |       |  |  |
|               | Imprimir                      |                 |       |  |  |
|               | 🕴 Ejecutar como administrador |                 |       |  |  |

6. El programa procederá a copiar el TSL y los LOGOS necesarios para poder utilizar la firma digital.

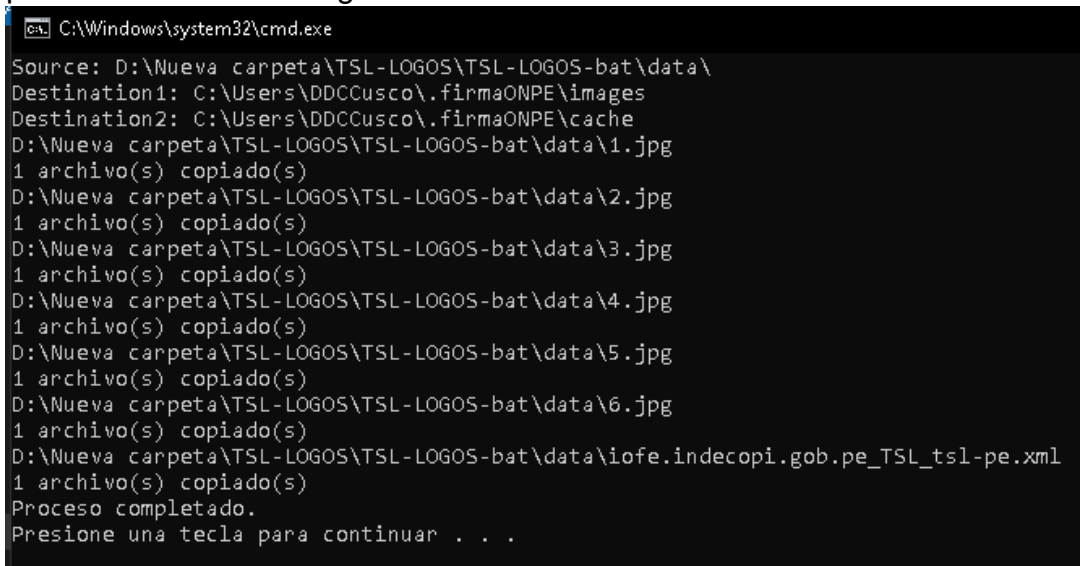

Presionar cualquier tecla para terminar el proceso.